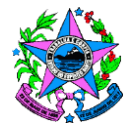

GOVERNO DO ESTADO DO ESPÍRITO SANTO SECRETARIA DE ESTADO DA SAÚDE SUBSECRETARIA DE VIGILÂNCIA EM SAÚDE GERÊNCIA DE VIGILÂNCIA EM SAÚDE

# Manual de instruções do sistema Esus-VS

Núcleo Especial de Sistemas de Informação em Saúde (NESIS)

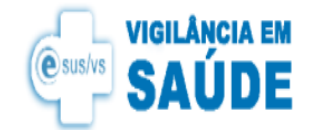

|       | Construction and SAUDE       |
|-------|------------------------------|
|       | Atenção!                     |
|       | Para continuar, efetue login |
| CPF   |                              |
| Senha |                              |
|       |                              |
|       | Entrar                       |
|       | Esqueci a Senha              |
|       | ·                            |

- Para fazer login no sistema acesse: www.esusvs.saude.es.gov.br
- Faça login com seu cpf e senha
- Se este é o seu primeiro acesso leia e aceite o termo de uso do sistema e compromisso com o sigilo dos dados.

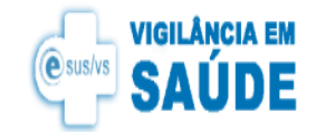

- Caso tenha esquecido sua senha clique no "esqueci a senha" logo abaixo do botão de cor verde entrar.
- Lembre-se que a senha é pessoal. Não permita que outros usuários a usem, pois quem responde legalmente por qualquer sindicância junto a SESA é o teu CPF.

 O sistema irá te direcionar para a criação de uma nova senha. O sistema enviará um link para o celular do teu cadastro. Importante deixar seu cadastro atualizado.

| Atenção!                     |
|------------------------------|
| Para continuar, efetue login |
| CPF                          |
|                              |
| Senha                        |
|                              |
| Entrar                       |
| Esqueci a Senha              |
|                              |

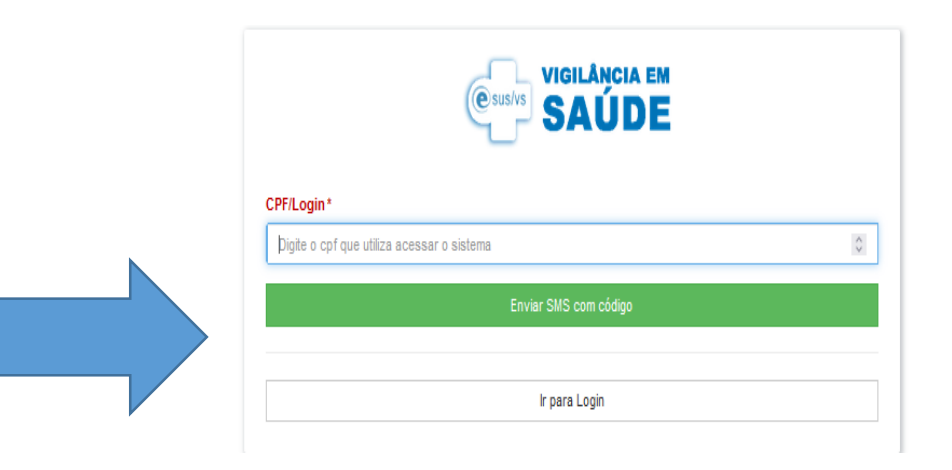

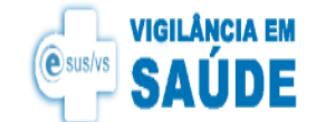

## Perfil profissional de saúde

Para o perfil profissional de saúde, esta será a página inicial de visualização após o login.

| e-SUS / Vigilância em Saúde |                                         | 🛡 US BELA AURORA - CARIACICA 👻 |
|-----------------------------|-----------------------------------------|--------------------------------|
| Início                      |                                         |                                |
|                             | Com qual Unidade de Saúde você gostaria | de acessar?                    |
|                             | Por favor selecione                     | ~                              |
|                             | Avançar                                 |                                |

 Caso o profissional esteja cadastrado em mais de uma unidade de saúde escolha com qual unidade de saúde que irá notificar

27/03/2025

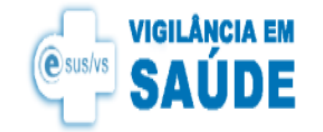

• Aba de visualização após escolha da unidade de saúde notificadora

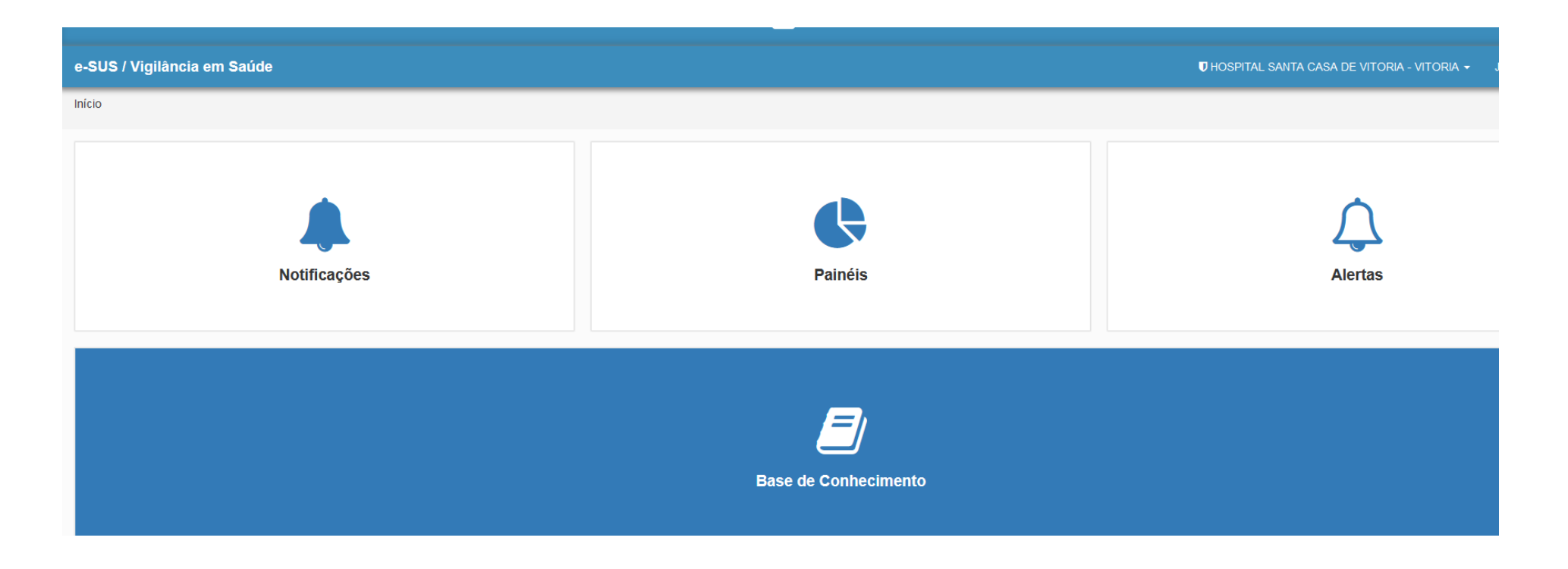

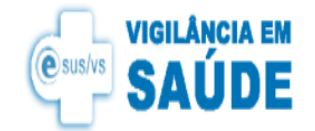

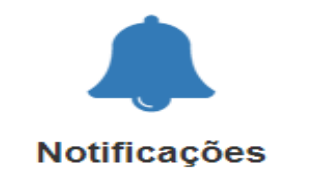

Notificações:

Aqui você consegue: Notificar os agravos liberados para o teu perfil, Listar os agravos, Fazer uma busca de relatórios Visualizar notificações excluídas

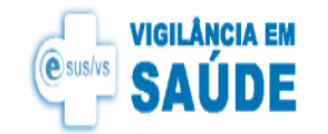

- Para notificar um agravo , clique em adicionar notificação
- Para visualizar um agravo já notificado clique em listar
- Para relatórios covid clique em relatórios covid 19
- Notificações que foram excluídas do sistema ficam "armazenadas" na aba notificações excluídas
- A Aba Relatórios te mostra um relatório geral de notificações por unidade de saúde

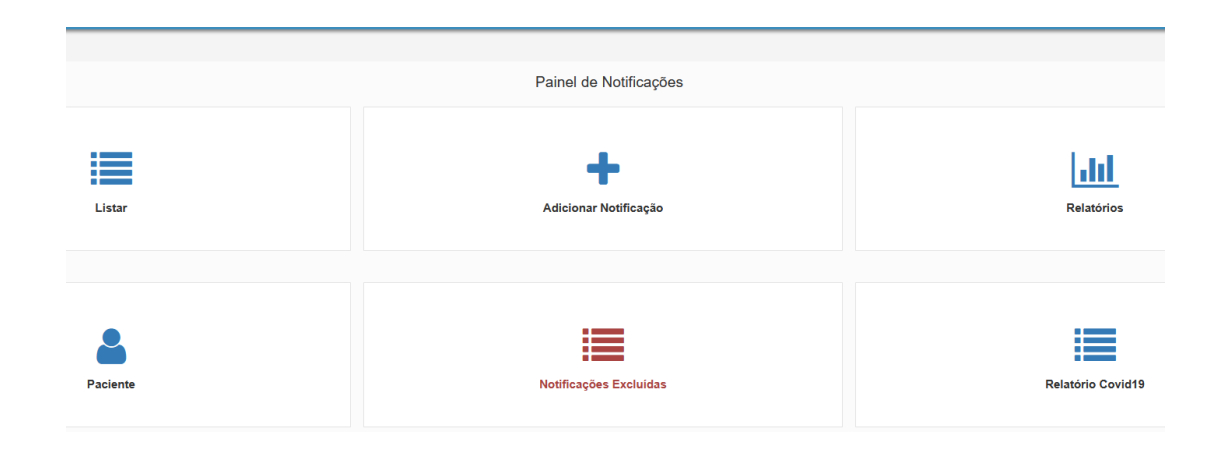

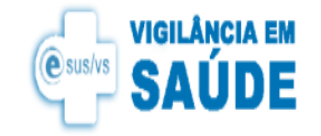

## Notificando um agravo em saúde

- Acesse a aba notificações;
- Ao clicar em notificações o sistema mostrará nova página

| e-SUS / Vigilância em Saúde |                             | 🛡 HOSPITAL SANTA CASA DE VITORIA - VITORIA 👻 , |
|-----------------------------|-----------------------------|------------------------------------------------|
| Início                      |                             |                                                |
| Notificações                | <b>Painéis</b>              | Alertas                                        |
|                             | <b>Base de Conhecimento</b> |                                                |

Núcleo Especial de Sistemas de Informação em Saúde (NESIS)

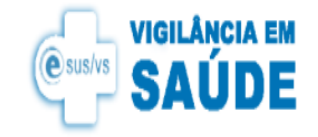

## Notificando um agravo em saúde

• Acesse adicionar notificação;

| Inicio / Painel de Notificações |                        | Meus Aler         |
|---------------------------------|------------------------|-------------------|
| <ul> <li>✓ Voitar</li> </ul>    | Painel de Notificações |                   |
| Listar                          | Adicionar Notificação  | Relatórios        |
| Paciente                        | Notificações Excluidas | Relatório Covid19 |

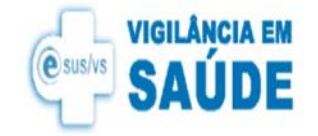

• Selecione o agravo a ser notificado e clique em avançar

| e-SUS / Vigilância em Saúde                          |                           |
|------------------------------------------------------|---------------------------|
| Início / Painel de Notificações / Selecione o Agravo |                           |
|                                                      | Selecione o Agravo/Doença |
|                                                      | Por favor selecione       |
|                                                      | Avançar                   |

• Escolha a unidade de saúde notificadora

| e-SUS / Vigilância em Saúde     |                                                                 |
|---------------------------------|-----------------------------------------------------------------|
| Início / Painel de Notificações |                                                                 |
|                                 |                                                                 |
|                                 | Agora, qual unidade de saúde notificadora?                      |
|                                 | Será listado somente unidades de saúde que você estiver lotado. |
|                                 | Selecione a opção                                               |
|                                 | Escolha a Unidade                                               |

Núcleo Especial de Sistemas de Informação em Saúde (NESIS)

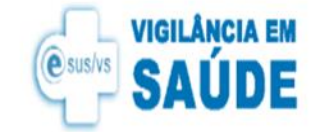

- Inicie a notificação do agravo.
- Caso saiba o número do cartão nacional SUS ou o CPF do paciente, digite este número e clique buscar. O sistema preencherá de forma automática os dados do paciente

| <b>≮</b> Voltar                                                                                |                                                                                               |                                                                                                    | Notificação<br>A00.9:                                | <b>Compulsória</b><br>CÓLERA                                   |                                   |                                             |                                        |                                                                           |
|------------------------------------------------------------------------------------------------|-----------------------------------------------------------------------------------------------|----------------------------------------------------------------------------------------------------|------------------------------------------------------|----------------------------------------------------------------|-----------------------------------|---------------------------------------------|----------------------------------------|---------------------------------------------------------------------------|
| ASO SUSPEITO: Em áreas sem<br>eslocamento para áreas com oco<br>atogênico (Sorogrupos O1 e O13 | evidência de circulação de \<br>nrência de casos de cólera e<br>9) - qualquer indivíduo que a | V. cholerae patogênico (Sorogrupos )<br>e cujos sintomas iniciaram nos último<br>apresente diarréia aguda. | 01 e O139) - paciente co<br>s dez dias de chegada; c | m mais de 10 anos que apreser<br>u comunicantes de casos suspi | nte diarréia aq<br>eitos de cóler | guda aquosa e abunc<br>a com diarréia. Em á | dante; paciente de<br>reas com evidênc | qualquer faixa etária com histórico de<br>ia de circulação de V. cholerae |
|                                                                                                |                                                                                               |                                                                                                    | Dados                                                | Gerais                                                         |                                   |                                             |                                        |                                                                           |
| 1 Tipo Notificação*                                                                            |                                                                                               | 2 Tipo de Doença/Agravo                                                                                    |                                                      |                                                                |                                   | 3 Data Notificação                          | *                                      |                                                                           |
| 2 - Individual                                                                                 |                                                                                               | A00.9: Cólera                                                                                              |                                                      |                                                                | dd/mm/yyyy                        |                                             |                                        |                                                                           |
| 4 UF*                                                                                          | 5 Município*                                                                                  |                                                                                                    | 6 Unidade de Sa                                      | aúde *                                                         |                                   |                                             | 7 Data do diagr                        | ióstico / Primeiros Sintomas /                                            |
| ES - Espírito Santo                                                                            | LINHARES                                                                                      | A L PEREIRA MARTINS                                                                                        |                                                      |                                                                |                                   | dd/mm/vvvv                                  |                                        |                                                                           |
|                                                                                                |                                                                                               |                                                                                                    |                                                      |                                                                |                                   |                                             | Data igual ou infe                     | rior ao campo 3                                                           |
|                                                                                                |                                                                                               |                                                                                                    | Notificaçã                                           | o Individual                                                   |                                   |                                             |                                        | -                                                                         |
| Busca pelo CNS/CPF *                                                                           |                                                                                               | Nome *                                                                                                    |                                                      |                                                                |                                   |                                             | 9 Data Nascime                         | ento *                                                                    |
|                                                                                                |                                                                                               | Buscar                                                                                                    |                                                      |                                                                |                                   |                                             | Selecione a da                         | ta                                                                        |
| Digite o CPF ou cartão SUS e cli                                                               | que em Buscar                                                                                 |                                                                                                    |                                                      |                                                                |                                   |                                             |                                        |                                                                           |
| 10 Idade                                                                                       |                                                                                               | 11 Sexo*                                                                                                   |                                                      | 12 Gestante *                                                  |                                   | 13 Raça/Cor*                                |                                        | Etnia                                                                     |
|                                                                                                |                                                                                               | Por favor se                                                                                               | elecione 🔹                                           | Por favor selecione                                            | v                                 | Por favor selecion                          | e 🔻                                    | Por favor selecione                                                       |
| PcD (Pessoa com Deficiência                                                                    | a) *                                                                                          | Pessoa em Situação de Rua*                                                                                 |                                                      | 14 Escolaridade*                                               |                                   |                                             |                                        |                                                                           |
| Desferreselectores                                                                             |                                                                                               | Desferies esterione                                                                                        |                                                      | Desferresselesions                                             |                                   |                                             |                                        |                                                                           |

Núcleo Especial de Sistemas de Informação em Saúde (NESIS)

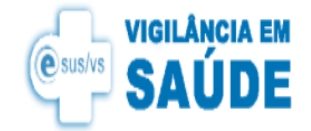

#### A seguir preencha todos os itens da ficha de notificação.

|                                                                |                                         | Antece                          | dentes Epidemiológi                                    | cos                |    |                                   |  |
|----------------------------------------------------------------|-----------------------------------------|---------------------------------|--------------------------------------------------------|--------------------|----|-----------------------------------|--|
|                                                                | 31 Data da Investigação *               | 32 Ocupação                     |                                                        |                    |    |                                   |  |
|                                                                | dd/mm/yyyy                              | Selecione a opção               |                                                        |                    |    | ▼                                 |  |
| 33 Contato com Caso                                            | Suspeito ou Confirmado de Cóle          | ra (até 10 dias antes do início | o dos sinais e                                         | 34 Nome do Contato |    |                                   |  |
| Por favor selecione                                            |                                         |                                 | •                                                      |                    |    |                                   |  |
| Outros: Especificar                                            |                                         |                                 |                                                        | 35 (DDD)           | Те | lefone                            |  |
|                                                                |                                         |                                 |                                                        | (XX)               | [X | XXXX-XXXX                         |  |
| 36 Endereço do contato (Rua                                    | a, Av., Apto., Bairro, Localidade, etc) | 37                              | Sugestão de Vinculo                                    | com:*              |    |                                   |  |
|                                                                |                                         | Po                              | or favor selecione                                     |                    |    |                                   |  |
|                                                                |                                         |                                 |                                                        |                    |    |                                   |  |
|                                                                |                                         | Ou                              | tros: Especificar                                      |                    |    |                                   |  |
|                                                                |                                         | Ou                              | tros: Especificar                                      |                    |    |                                   |  |
|                                                                |                                         | Ou                              | tros: Especificar                                      |                    |    |                                   |  |
|                                                                |                                         | OL                              | tros: Especificar<br>Dados Clínicos                    |                    |    |                                   |  |
| as Sinais e Sintomas                                           |                                         | O                               | tros: Especificar<br>Dados Clínicos                    |                    |    |                                   |  |
| 38 Sinais e Sintomas<br>Assintomático*                         | Diarréia '                              | 0                               | tros: Especificar<br>Dados Clínicos<br>Vômitos *       |                    |    | Cáimbras *                        |  |
| 38 Sinais e Sintomas<br>Assintomático *<br>Por favor selecione | Diarréia<br>• Por favoi                 | Selecione                       | tros: Especificar Dados Clínicos Vômitos * Por favor s | elecione           | Ţ  | Câimbras *<br>Por favor selecione |  |

Campos com barra vertical vermelha são de preenchimento obrigatório.

27/03/2025

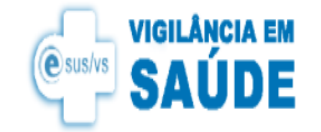

• Ao final do preenchimento da ficha clique no botão verde salvar:

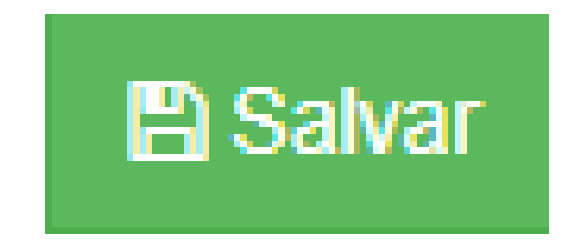

• O sistema irá gerar uma mensagem : notificação número 108383 criada com sucesso!

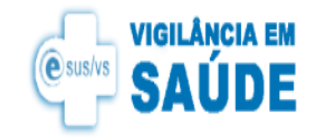

## Reativando uma notificação excluída

• Clique em notificações excluídas

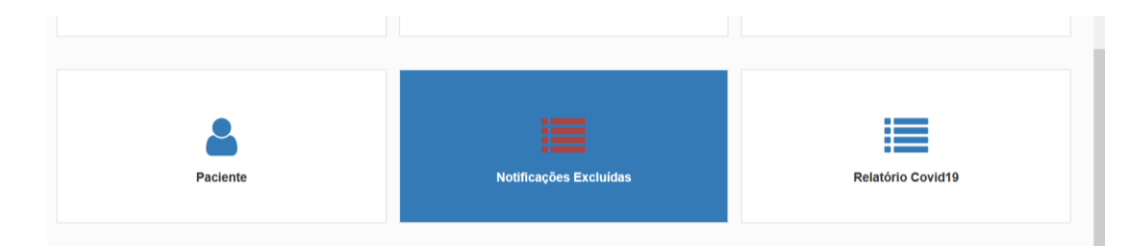

- Busque pelo número a notificação a ser reativada
- Clique no botão restaurar no canto a direita da mesma

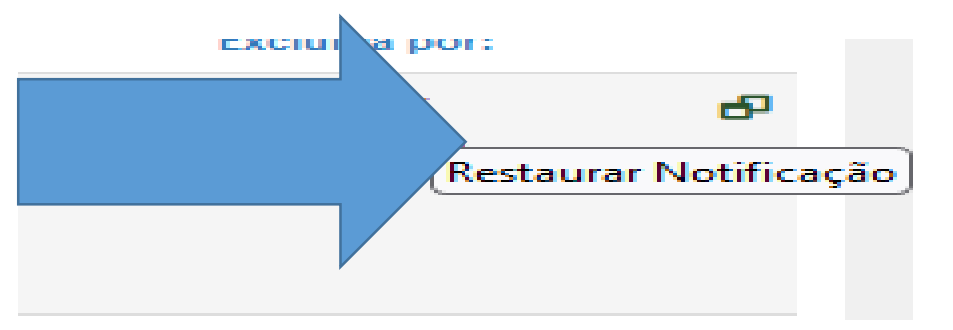

Núcleo Especial de Sistemas de Informação em Saúde (NESIS)

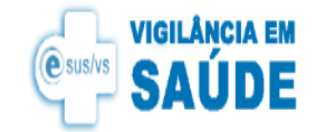

- O sistema irá gerar uma mensagem : deseja realmente restaurar?
- Dê ok . Esta ficha voltará para área de produção e o agravo será contabilizado nas estatísticas.

| Lista de notficações excluídas!<br>Para restaurar clique em restaurar: 🗗 |       |
|--------------------------------------------------------------------------|-------|
| <br>⊕ esusvs.saude.es.gov.br<br>Deseja realmente Restaurar?              | 30R   |
| (28177) UNIDADE BASICA DE SAUDE PRAIA DO SUA LUCIL                       | O BOR |

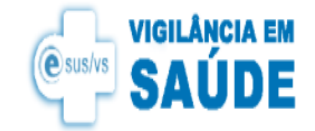

## Notificando a hanseníase

- Clique em notificações
- Clique em adicionar nova notificação
- Escolha hanseníase na lista de agravos
- Escolha com qual unidade de saúde irá notificar

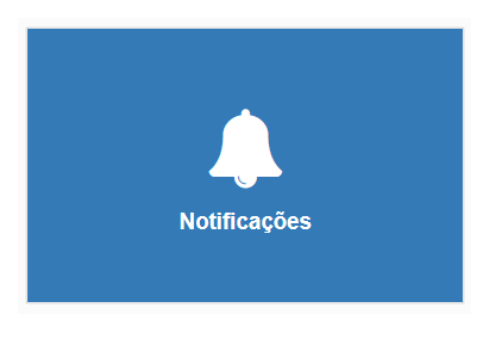

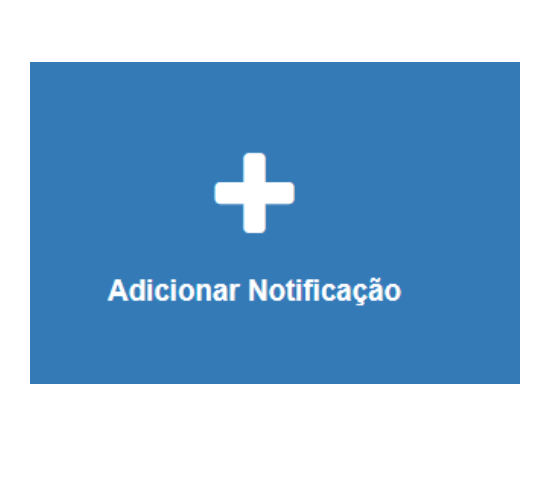

|                     | Selecione o Agravo/Doença |
|---------------------|---------------------------|
| Por favor selecione |                           |

Núcleo Especial de Sistemas de Informação em Saúde (NESIS)

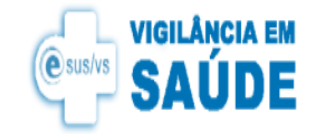

## Notificando a Hanseníase

- Inicie a notificação
- Note que o campo 43 Número de contatos registrados está desabilitado para preenchimento.

|                                     | Medida de Controle    |
|-------------------------------------|-----------------------|
| 43 Número de Contatos Registrados * | 44 Episódio Reacional |
| 0                                   | Por favor selecione   |

 Este será preenchido de forma automática quando se registra contatos na aba contatos + após salvar a ficha inicial de notificação.

ontatos 🗗

Nova ANS 🕂

Lista de Acompanhamentos

Núcleo Especial de Sistemas de Informação em Saúde (NESIS)

Agendamentos

Acompanhamento Odontológico

Novo Acompanhamento (+

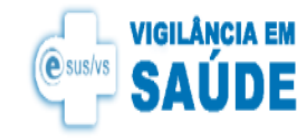

## Cadastrando contatos na ficha hanseníase

• Após preencher e salvar toda a ficha clique no sinal de contatos+. Neste momento você irá cadastrar todos os contatos do paciente

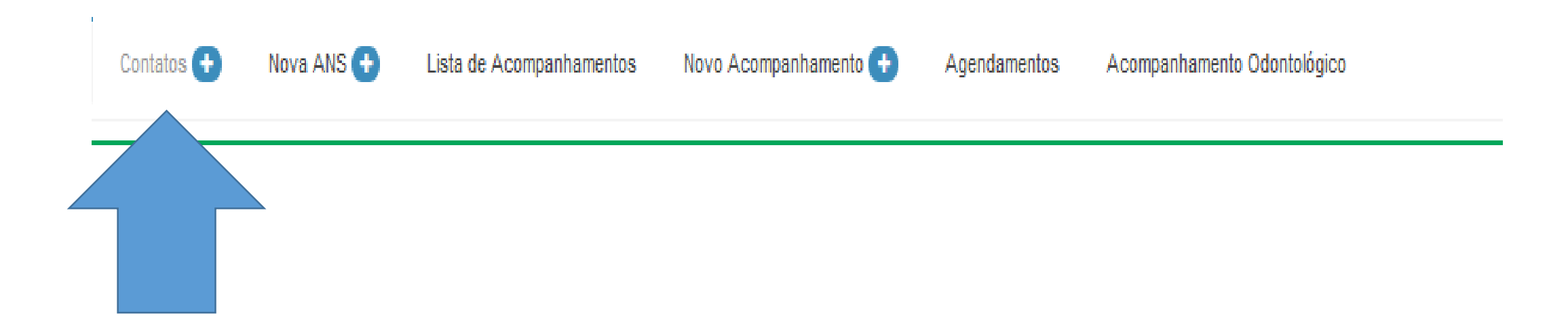

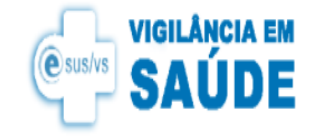

## Criando contatos na ficha

• Na sequência clique em novo contato no canto a direita da sua tela e inicie a notificação

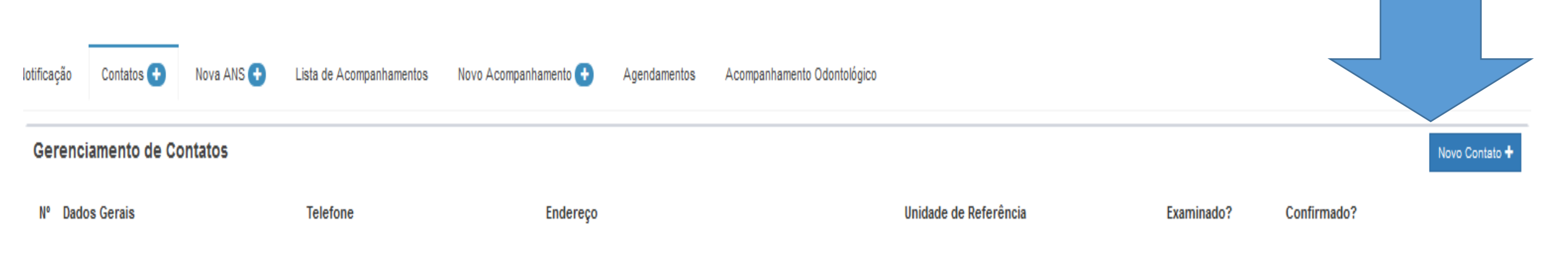

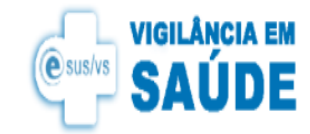

## Cadastrando contatos na ficha hanseníase

Preencha todos os dados solicitados. Neste momento você está cadastrando um contato. Haverá um outro momento para examinar o contato cadastrado.

Para preenchimento automático do nome e idade digite o cpf ou cartão SUS . Preencha as demais informações e clique no botão de cor verde "salvar". As informações em vermelho são de caráter obrigatório. Sem elas você não conseguirá salvar a ficha.

| Novo Contato                                               |                   |          |                                    | ×               |
|------------------------------------------------------------|-------------------|----------|------------------------------------|-----------------|
| s Cartão SUS/CPF                                           | 1 Nome*<br>Buscar | *        |                                    |                 |
| 2 Telefone**                                               | s Idade**         |          | 4 Parentesco* *<br>PAI, MÃE, IRMÃO |                 |
| 6 Município*                                               |                   | 7 Bairro | r celecione                        |                 |
| <ul> <li>Selectorie a opçao</li> <li>Logradouro</li> </ul> |                   |          | s Número                           |                 |
| 10 Unidade de Saúde de                                     | e Referência      |          | 11 Тіро                            |                 |
| Por favor selecione                                        |                   | ~        | 0-Não informado                    | v               |
| * Campos Obrigatórios                                      |                   |          |                                    | Cancelar Salvar |

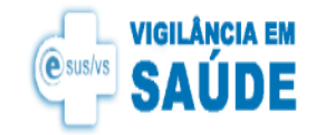

## Editando contatos na ficha hanseníase

- Para editar contatos já cadastrados basta escolher o editar. Nesta opção você consegue mudar os itens que por ventura tenha errado o preenchimento
- Para examinar um contato basta clicar em histórico
- Para exclusão clique na lixeira.

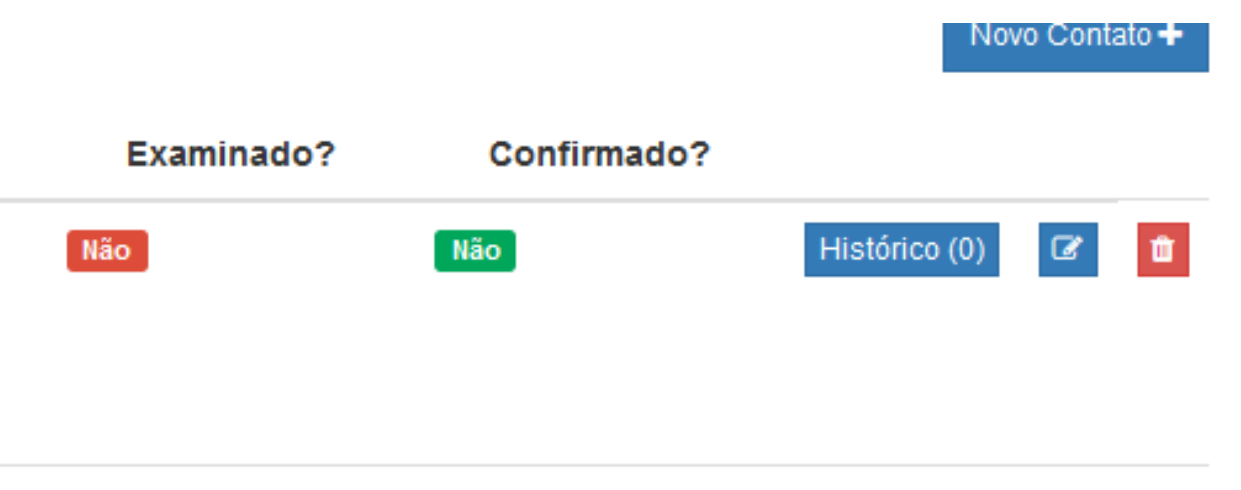

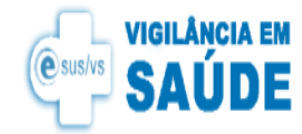

Visualizando contatos na ficha hanseníase

 Para visualizar os contatos clique na aba contatos +. A tela a seguir mostrará as informações dos contatos cadastrados e se foram examinados.

| Notificaç | ão Contatos 🕂                           | Nova ANS 🛨 | Novo Acompanhamento 🕂 | Agendamentos Acompanhamento Odontológico |                                |            |             |                   |
|-----------|-----------------------------------------|------------|-----------------------|------------------------------------------|--------------------------------|------------|-------------|-------------------|
| Ger       | enciamento de Co                        | ntatos     |                       |                                          |                                |            |             | Novo Contato 🕇    |
| N٥        | Dados Gerais                            |            | Telefone              | Endereço                                 | Unidade de Referência          | Examinado? | Confirmado? |                   |
| 1         | PACIENTE TESTE                          |            | (11) 11111-1111       | AEROPORTO - VITORIA - ES                 | (7868758) A G ALCEBIADES GODOY | Não        | Não         | Histórico (0) 🕼 🧰 |
|           | CNS:<br>Parentesco: marido<br>Idade: 30 |            |                       |                                          | FISIOTERAPIA - VITORIA         |            |             |                   |

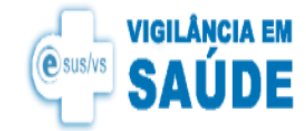

#### Examinando contatos já cadastrados na ficha hanseníase

#### • Para examinar um contato cadastrado clique em histórico

| Notificação | Contatos 🔶 Nova ANS 🕂                                    | Novo Acompanhamento 🛨 | Agendamentos Acompanhamento Odontológico |                                                          |            |             |                |
|-------------|----------------------------------------------------------|-----------------------|------------------------------------------|----------------------------------------------------------|------------|-------------|----------------|
| Gerer       | nciamento de Contatos                                    |                       |                                          |                                                          |            |             | Novo Contato 🕇 |
| Nº D        | ados Gerais                                              | Telefone              | Endereço                                 | Unidade de Referência                                    | Examinado? | Confirmado? |                |
| 1 P         | ACIENTE TESTE<br>CNS:<br>Parentesco: marido<br>Idade: 30 | (11) 11111-1111       | AEROPORTO - VITORIA - ES                 | (7868758) A G ALCEBIADES GODOY<br>FISIOTERAPIA - VITORIA | Não        | Não Histo   | órico (0) 🕼 🧰  |

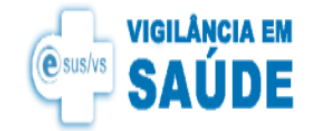

#### Examinando um contato na ficha hanseníase

#### Na sequência preencha os dados solicitados ao clicar no adicionar item

× Histórico do Contato Sem Histórico no momento Adicionar item Sair × Histórico do Contato \* Data \* \* Confirmado? \* Examinado? **Qntd. Cicatriz BCG**  $\hat{\phantom{a}}$ Não Não 0 Ŧ Ŧ \* Campos Obrigatórios Sair

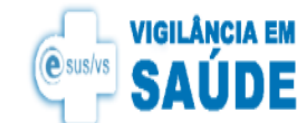

Inserindo um novo acompanhamento na ficha hanseníase

 Para inserir novo acompanhamento clique no + novo acompanhamento . A tela se abrirá para a inserção dos dados. Ao final clique no botão da cor verde salvar

| Notificação | Contatos 📀 Nova ANS 📀 Lista de Acompanhi   | amentos Novo Acompanhamento 📀    | Agen     | ndamentos Acompanha   | mento Odontológico  |       |                        |                         |                   |   |
|-------------|--------------------------------------------|----------------------------------|----------|-----------------------|---------------------|-------|------------------------|-------------------------|-------------------|---|
|             | 1 UF Notf. Atual                           | 2 Município da Notificação Atual |          |                       |                     |       |                        |                         | s Nº Notif. Atual |   |
|             | ES - Espírito Santo 💌                      | VILA VELHA                       |          |                       |                     |       |                        |                         | 5456274           | 0 |
|             | 4 Data da Notificação Atual                | s Unidade de Saúde Atual         |          |                       |                     |       |                        |                         |                   |   |
|             | 27/04/2023                                 | UNIDADE DE SAUDE DA PRAINHA      |          |                       |                     |       |                        |                         |                   |   |
|             | ۶ UF Resid. Atual                          | 7 Município de Residência Atual  |          |                       |                     |       |                        |                         | 8 CEP             |   |
|             | ES - Espírito Santo 💌                      | VILA VELHA                       |          |                       |                     |       |                        |                         | 29.106-340        |   |
|             | Distrito de Residência Atual               |                                  |          |                       | 10 Bairro de Residê | ência | Atual                  |                         |                   |   |
|             |                                            |                                  |          |                       | ILHA DOS AYRES      |       |                        |                         |                   |   |
|             |                                            |                                  |          |                       |                     |       |                        |                         |                   |   |
|             | 11 Data do último comparecimento           | 12 Classificaç                   | ão Opera | racional Atual        |                     |       | 13 Avaliação de incapa | acidade física no momen | to da cura        |   |
|             | 06/06/2024                                 | 2 - Multibacila                  | r        |                       | ×                   |       | Por favor selecione    |                         |                   | • |
|             | 14 Esquema Terapêutico Atual               | 15 Numero de                     | doses    | supervisionadas       |                     |       |                        |                         |                   |   |
|             | 2 - PQT/MB/12 doses                        | × 11                             |          |                       | 0                   |       |                        |                         |                   |   |
|             | 16 Episódio reacional durante o tratamento |                                  |          | 17 Data da mudança do | esquema             |       |                        | 18 Numero de contato    | s examinados      |   |
|             | 4 - Sem Reação                             |                                  | ×        | dd/mm/yyyy            |                     |       |                        | 1                       |                   | 0 |
|             | 19 Tipo de saída                           |                                  |          | 20 Data da alta       |                     |       |                        |                         |                   |   |
|             | Por favor selecione                        |                                  | *        | dd/mm/yyyyy           |                     |       |                        |                         |                   |   |

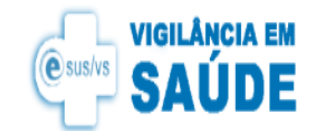

Inserindo um novo acompanhamento na ficha hanseníase

 Para inserir nova ANS (avaliação neurológica simplificada) clique em nova ANS+ e inicie seu preenchimento. Ao final clique no botão da cor verde salvar no fim da página.

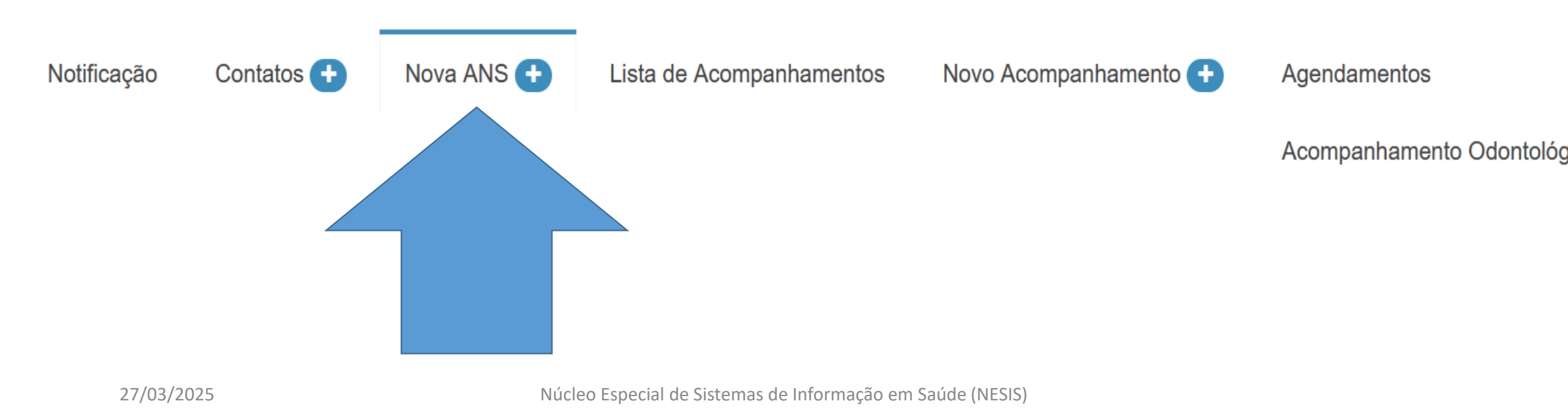

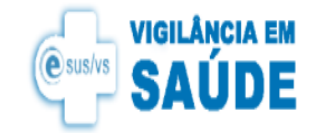

## Notificando a Tuberculose

- Inicie a notificação
- Preencha todos os itens solicitados
- Campos com barra vertical vermelha são itens obrigatórios
- Após salvar a ficha entre na aba acompanhamento para adicionar novos acompanhamentos

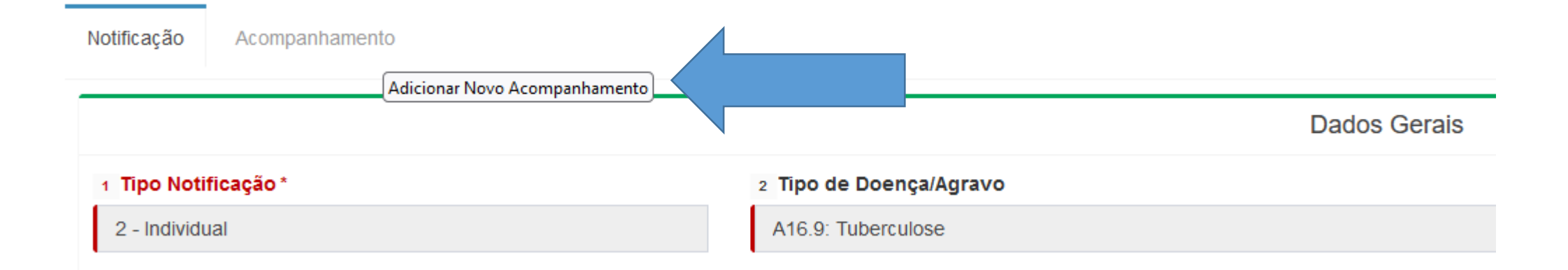

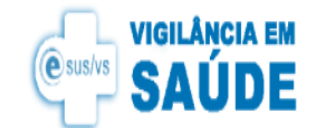

Inserindo um novo acompanhamento na ficha tuberculose

• Para inserir novo acompanhamento preencha e salve a ficha de notificação . Após clique no botão acompanhamento

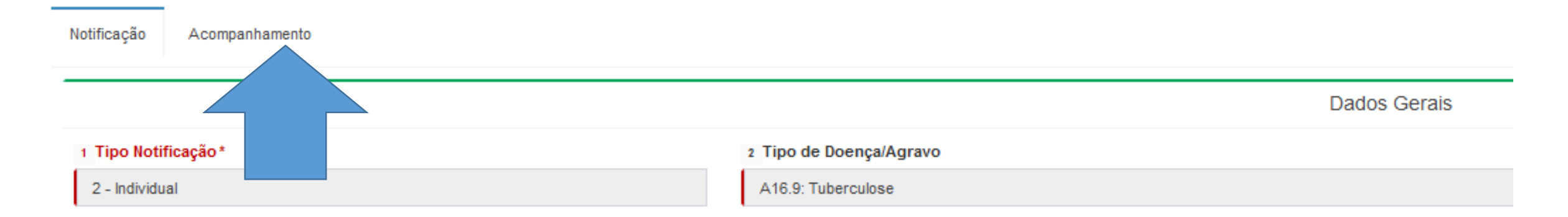

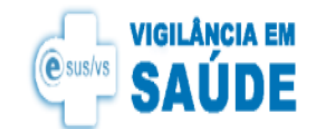

- Preencher a maior quantidade de dados possíveis. Lembre-se que a tomada de decisões por parte da vigilância depende destes dados. Além disto estes dados geram recursos para seu município para ações de saúde pública.
- O sistema irá trazer informações da ficha de notificação e de acompanhamentos de dados anteriores inseridos

Definição de caso: CRITÉRIO LABORATORIAL Todo caso que, independentemente da forma clínica, apresente pelo menos uma amostra positiva de baciloscopia, ou de cultura, ou de teste rápido molecular para tuberculose. CRITÉRIO CLÍNICO-EPIDEMIOLÓGICO - é todo caso que não preenche o critério de confirmação laboratorial acima descrito, mas que recebeu o diagnóstico de tuberculose ativa. Essa definição leva em consideração dados clínico-epidemiológicos associados à avaliação de outros exames complementares (como os

| Notificação | Acompanhamento                |   |                                  |                          |                    |
|-------------|-------------------------------|---|----------------------------------|--------------------------|--------------------|
|             | 48 UF Notf. Atual             |   | 49 Município da Notificação Atua | al                       | 50 N° Notif. Atual |
|             | ES - Espírito Santo           | × | MARATAIZES                       |                          | 6236247            |
|             | 51 Data da Notificação Atual* |   | 52                               | 2 Unidade de Saúde Atual |                    |
|             | 20/08/2024                    |   | E                                | ESF CAIC                 |                    |

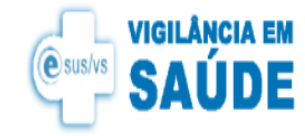

 Clique em acompanhamento para visualizar os dados já inseridos. Uma linha do tempo será mostrada

#### Linha do tempo

| Notificação | Data       |    |            |    | Baciloscopias / mês |            |    |      | TDO | Encerramento |
|-------------|------------|----|------------|----|---------------------|------------|----|------|-----|--------------|
| _           |            | 1° | <b>2</b> ° | 3° | <b>4</b> °          | <b>5</b> ° | 6° | 6° + |     |              |
| 1795        | 27/03/2025 | +  | •          | -  |                     |            |    |      |     |              |
| 1794        | 10/12/2024 | +  |            |    |                     |            |    |      |     |              |
| 1793        | 04/12/2024 | +  |            |    |                     |            |    |      |     |              |

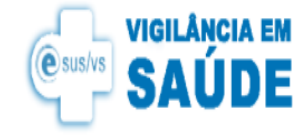

## Buscando um agravo já notificado

• Clique em notificações

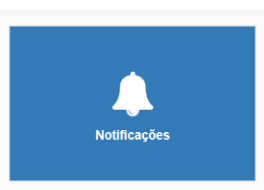

• Listar

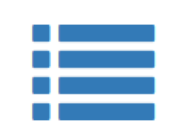

Listar

• Faça a busca usando 2 ou mais critérios

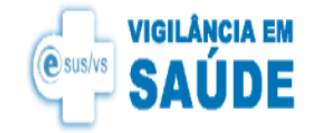

## Buscando um agravo já notificado

• Faça a busca usando 2 ou mais critérios do filtro

| Criado em          | Até        |             | Notificado em: | Até           | Diagnosticado em:         | Até                | Alterado em: | Até |
|--------------------|------------|-------------|----------------|---------------|---------------------------|--------------------|--------------|-----|
| Selecione a data   | Selec      | ione a data |                |               |                           |                    |              |     |
| Iº Notif.          |            | Agravo      |                |               | Unic                      | d. Saúde Notificad | lora         |     |
|                    | $\hat{}$   | Por favor s | elecione       |               | Se                        | elecione a opção   |              |     |
| Cartão SUS Pacient | e          | CPF Pacien  | te N           | Iome Paciente | Mur                       | nicipio Paciente   |              |     |
|                    | $\Diamond$ |             | $\Diamond$     |               | Se                        | elecione a opção   |              |     |
| lotificador        |            |             |                | Munic         | ipio Unidade Notificadora |                    |              |     |
| Selecione a opção  |            |             |                | Selec         | cione a opção             |                    |              |     |

Filtrar Notificações

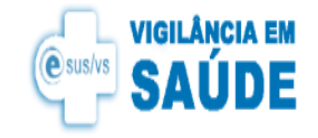

## Buscando um agravo já notificado

- Quanto mais critérios usar mais rápido será a sua busca .
- Atente-se para as datas:

1 . Data de criação é o dia e horário do relógio de seu computador no qual a ficha foi digitada

2. data de notificação é o dia que o agravo foi notificado

3. data do diagnóstico é a data de diagnóstico da doença (AIDS, etc...), ou data do inicio de sintomas (covid, etc..) ou data da ocorrência (violência, acidente de trabalho, etc..) do agravo

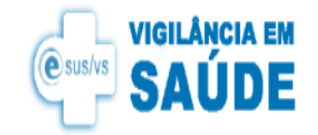

### Notas

- O agravo influenza é notificado no SIVEP gripe. Não use a ficha influenza existente dentro do sistema.
- Quando uma pessoa é mordida por um cão ou arranhada por um gato você deve notificar como <u>atendimento antirrábico</u>.
- A raiva humana é definida como CASO SUSPEITO: Todo paciente <u>com quadro clínico</u> <u>sugestivo de encefalite rábica</u>, com antecedentes ou não de exposição à infecção pelo vírus rábico. Portanto não se trata simplesmente de um paciente com mordedura ou arranhadura por um animal. O paciente precisa ser sintomático para a raiva humana.
- Registrar contatos examinados na ficha hanseníase é muito importante para a tomada de decisões de saúde pública. Gera recursos para o teu município.